## **CCH Instructor Certification**

### **Certificate Printing Instructions**

### Log in to the Acadis Portal:

## https://ncja-portal.acadisonline.com/

# Scroll Down to Certifications on the main page:

| C | ertifications                                                                                 |                                          |            |            |                            |                   |
|---|-----------------------------------------------------------------------------------------------|------------------------------------------|------------|------------|----------------------------|-------------------|
|   | Name 🖌                                                                                        | Туре                                     | Issue Date | Expiration | Status                     |                   |
|   | 2018 Communication Skills With Persons in Crisis – De-Escalation Techniques                   | NCJA Training Requirement                | 08/23/2018 | Never      | Active                     | Print Certificate |
|   | 2018 Equality in Policing (Law Enforcement, Detention & Telecommunicator)                     | NCJA Training Requirement                | 01/16/2018 | Never      | Active                     | Print Certificate |
|   | 2018 General Instructor Update: Criminal Justice Instructional Leadership                     | NCJA Training Requirement                | 01/16/2018 | Never      | Active                     | Print Certificate |
|   | 2018 Legal Update                                                                             | NCJA Training Requirement                | 08/27/2018 | Never      | Active                     | Print Certificate |
|   | 2018 Strategies to Improve Law Enforcement Interactions and Relationships with Minority Youth | NCJA Training Requirement                | 09/21/2018 | Never      | Active                     | Print Certificate |
|   | 2019 General Instructor Update: Professional Resources                                        | NCJA Training Requirement                | 01/03/2019 | Never      | Active                     | Print Certificate |
|   | 2022 General Instructor Update: Breaking the Ice                                              | NCJA Training Requirement                | 07/25/2023 | Never      | Active                     | Print Certificate |
|   | 2023 General Instructor Update: It's Your Show!                                               | NCJA Training Requirement                | 01/04/2024 | Never      | Active                     | Print Certificate |
|   | Advanced Law Enforcement Certificate                                                          | Professional Certificate                 | 08/24/2012 | Never      | Active                     |                   |
|   | Burlington Police Department - Law Enforcement Officer                                        | CJ Law Enforcement Officer Certification | 12/14/2005 | Never      | Inactive                   |                   |
|   | CJ Concealed Carry Handgun Instructor                                                         | CJ Instructor                            | 03/25/2024 | 03/25/2025 | <ul> <li>Active</li> </ul> | Print Certificate |

# Click Print Certificate next to CJ Concealed Carry Handgun Instructor:

| Certifications                                                                                |                                          |            |            |                            |                   |
|-----------------------------------------------------------------------------------------------|------------------------------------------|------------|------------|----------------------------|-------------------|
| Name 🔺                                                                                        | Туре                                     | Issue Date | Expiration | Status                     |                   |
| 2018 Communication Skills With Persons in Crisis - De-Escalation Techniques                   | NCJA Training Requirement                | 08/23/2018 | Never      | <ul> <li>Active</li> </ul> | Print Certificate |
| 2018 Equality in Policing (Law Enforcement, Detention & Telecommunicator)                     | NCJA Training Requirement                | 01/16/2018 | Never      | <ul> <li>Active</li> </ul> | Print Certificate |
| 2018 General Instructor Update: Criminal Justice Instructional Leadership                     | NCJA Training Requirement                | 01/16/2018 | Never      | <ul> <li>Active</li> </ul> | Print Certificate |
| 2018 Legal Update                                                                             | NCJA Training Requirement                | 08/27/2018 | Never      | <ul> <li>Active</li> </ul> | Print Certificate |
| 2018 Strategies to Improve Law Enforcement Interactions and Relationships with Minority Youth | NCJA Training Requirement                | 09/21/2018 | Never      | Active                     | Print Certificate |
| 2019 General Instructor Update: Professional Resources                                        | NCJA Training Requirement                | 01/03/2019 | Never      | Active                     | Print Certificate |
| 2022 General Instructor Update: Breaking the Ice                                              | NCJA Training Requirement                | 07/25/2023 | Never      |                            | Print Certificate |
| 2023 General Instructor Update: It's Your Show!                                               | NCJA Training Requirement                | 01/04/2024 | Never      | • Act.                     | Print Certificate |
| Advanced Law Enforcement Certificate                                                          | Professional Certificate                 | 08/24/2012 | Never      | Active                     |                   |
| Purlimiton Police Department - Law Enforcement Officer                                        | C LLaw Enforcement Officer Certification | 12/14/2005 | Newor      | C Inactivo                 |                   |
| CJ Concealed Carry Handgun Instructor                                                         | CJ Instructor                            | 03/25/2024 | 03/25/2025 | <ul> <li>Active</li> </ul> | Print Certificate |

# Select Current from the dropdown list:

| Print Certificate<br>Select the effective of | e<br>late of the certificate to be printed. |            |              |  |
|----------------------------------------------|---------------------------------------------|------------|--------------|--|
|                                              | * Effective Date Current                    |            | • 0          |  |
| * Required Information                       | * Required Information                      |            | Cancel Print |  |
|                                              | NC IA Training Poquiromont                  | 01/16/2018 |              |  |

#### **Click Print.**